# **beurer** heart rate monitor herzfrequenz pulsuhr

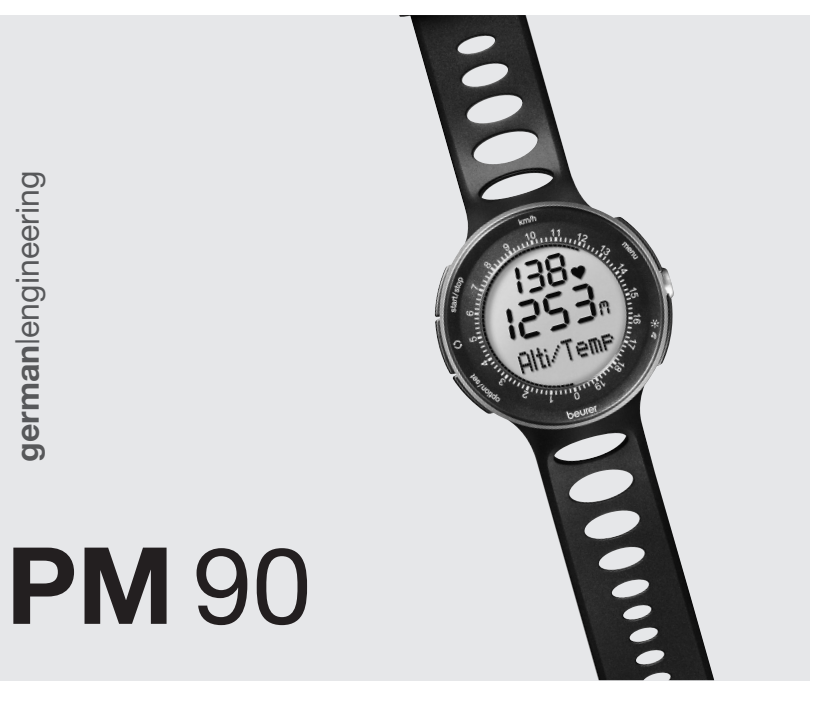

Operating Instructions Gebrauchsanleitung

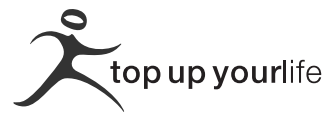

# TABLE OF CONTENTS

| Scope of delivery                             | 3             |
|-----------------------------------------------|---------------|
| Important Notes                               | 4             |
| General Information for Training              | 6             |
| Functions of the HR monitor                   | 8             |
| Transmission of signal and methods of Devices | Measurement.9 |
| Getting started                               | 12            |
| General operation of the HR monitor           |               |
| Buttons on the HR monitor                     |               |
| Display                                       |               |
| Menus                                         | 19            |
| Basic settings                                | 21            |
| Overview                                      | 21            |
| Enter personal data                           | 22            |
| Set training zone                             | 23            |
| Set units of measure                          | 24            |
| Set the LightManager                          | 24            |
| Pairing the signals from the device           | 26            |
| Watch settings                                | 27            |
| Overview                                      | 27            |
| Set time of day and date                      | 28            |
| Set alarm clock                               |               |
| Display speed and distance                    |               |
| Recording of training                         | 31            |
| Overview                                      | 31            |
| Stop run times                                |               |
| Record laps                                   |               |
| Display speed and distance                    |               |

| Stop and store recording                               | 36<br>37  |
|--------------------------------------------------------|-----------|
| Analyzing memory messages                              |           |
| Speed and distance                                     | <b>39</b> |
| Set the speed unit and automatic lap function          |           |
| Display speed and distance                             | 42<br>44  |
| Altitude, air pressure and temperature                 | 46        |
| Overview                                               | 46        |
| Set reference altitude, altitude and temperature units | 46        |
| Display altitude profile, temperature and air pressure | 48        |
| Results                                                | 51        |
| Overview                                               | 51        |
| Display training data                                  | 51        |
| Transmit weight management data to the monitor         | 53        |
| Lap results                                            | 55        |
| Overview                                               | 55        |
| Display lap results                                    | 55        |
| Fitness test                                           | 56        |
| Overview                                               | 56        |
| Conduct fitness test                                   | 57        |
| Display fitness values                                 | 59        |
| EasyFit software                                       | 60        |
| Technical specifications, batteries                    | 61        |
| List of abbreviations                                  | 63        |
| Index                                                  | 66        |

### SCOPE OF DELIVERY

| Heart rate monitor with wrist band                       | ٢                                                                                                    |
|----------------------------------------------------------|----------------------------------------------------------------------------------------------------|
| Chest strap and elastic tension strap (adjust-<br>able)  | C                                                                                                    |
| Bike mount                                               |                                                                                                    |
| Storage box                                              |                                                                                                    |
| PC Software EasyFit (CD)<br>and PC interface cable (USB) | State of the second second sec |

In addition: Operating instructions and separate short instructions.

### Beurer accessories are available from specialised stores:

| Accessory                                                 | Function                                                                                          |
|-----------------------------------------------------------|---------------------------------------------------------------------------------------------------|
| Beurer Speedbox<br>(I or II)                              | You can have your speed and dis-<br>tance values displayed on the HR<br>monitor.                  |
| Beurer scale (e.g. Scale<br>BG56, Item Number<br>750.30). | You can measure your weight and your body fat with the scale and transmit them to the HR monitor. |

# **IMPORTANT NOTES**

Please carefully read through these operating instructions, keep it for future reference and also make it available to others.

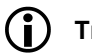

# Training

- This product is not a therapeutic device. It is a training instrument, which was developed for the measurement and representation of the human heart rate.
- With high-risk sports, please note that the use of the heart rate monitor can represent an additional source of injury.
- If in doubt or for illnesses, please consult your doctor concerning the values of your upper and lower target heart rate as well as the duration and frequency of training. In such a way, you can achieve optimal results when training.
- WARNING: People suffering from heart and circulatory illnesses or those with pacemakers should only use this heart rate monitor after having consulted their doctor.

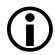

# Application

- The device is only intended for private use.
- This device may only be used for the purpose it was designed for and in the manner outlined in this operating instructions. Any form of improper use can be dangerous. The manufacturer is not liable for damages that are caused by improper or incorrect use.
- The heart rate monitor is waterproof. (see chapter "Technical Specifications")

# Cleaning and care

- From time to time, carefully clean your chest strap, elastic chest strap, heart rate monitor and if necessary the Speedbox with a soap and water solution. Then rinse off all components with clean water. Carefully dry them with a soft towel. You can wash the elastic chest strap in the washing machine at 30° without fabric softener. The chest strap is not made for the dryer!
- Store the chest strap in a clean and dry place. Dirt impairs the elasticity and functioning of the transmitter. Sweat and moisture can keep the electrodes wet and consequently activate the transmitter, which shortens battery life.

# Repair, Accessories and Disposal

- Prior to use, it should be ensured that the device and accessories are free of damage. If in doubt, do not use the device and consult your sales representative or the customer service address provided.
- Repairs may only be conducted by customer service or authorized dealers. Please do not in any case attempt to repair the device!
- Use the device only with the original accessories of Beurer.
- Avoid contact with sunscreen or the like since these can cause damage to the imprint or plastic components.
- Please dispose of the device in accordance with Waste Electric and Electronic Equipment 2002/96/EC - WEEE. For inquiries, please contact the municipal authority responsible for disposal in your area.

### **GENERAL INFORMATION FOR TRAINING**

This heart rate monitor serves to measure the human pulse. By means of various settings, you can support your individual training program and monitor your pulse. You should monitor your pulse during exercise because you should prevent your heart from excessive strain on the one hand and on the other in order to achieve the optimal training results. The table provides you with some information on the selection of your training zone. The maximum heart rate reduces with advancing age. Information on the training heart rate must therefore always be in relation to the maximum heart rate. The following rule of thumb helps to identify the maximum heart rate:

### 220 - age = maximum heart rate

The following example applies to a 40-year-old person: 220-40 = 180

|                          | Heart/health<br>programme                              | Fat burning zone                                                                                                    | Fitness<br>programme                                                                                 | Endurance trai-<br>ning programme                                   | Anaerobic<br>training                                                                                                    |
|--------------------------|--------------------------------------------------------|----------------------------------------------------------------------------------------------------|----------------------------------------------------------------------------------------------------|---------------------------------------------------------------------|----------------------------------------------------------------------------------------------------|
| Max. heart rate<br>range | 50 - 60%                                               | 60 - 70%                                                                                                    | 70 - 80%                                                                                             | 80 - 90%                                                            | 90 - 100%                                                                                                    |
| Effect                   | Strengthens the<br>heart and the<br>circulatory system | The body burns<br>the highest per-<br>centage of calo-<br>ries from fat.<br>Strengthens the<br>heart and the<br>circulatory system,<br>enhances fitness | Improves the<br>respiratory and<br>circulatory system.<br>Ideal to promote<br>the basic<br>endurance | Improves speed<br>maintenance and<br>increases basic<br>speed       | Overloads specific<br>muscles. High<br>injury risk for<br>athletes at ama-<br>teur level, risk re-<br>lated to the heart<br>in case of disease |
| Suitable for             | Ideal for beginners                                    | Weight control<br>and loss                                                                                                    | Athletes at<br>amateur level                                                                         | Ambitious athletes<br>at amateur level,<br>professional<br>athletes | Only professional athletes                                                                                                    |
| Training                 | Regenerative<br>training                               |                                                                                                    | Fitness training                                                                                     | Endurance<br>training                                               | Fitness training<br>addressing<br>specific zones                                                                                               |

See the chapter "Basic Settings", section "Setting your training zone" on how to individually set your training zone. See the chapter "Fitness Test" on how the heart rate monitor sets your individual limits of the suggested training zone through the fitness test.

### Analysis of the Training

With the PC software **EasyFit** you can acquire the results from the watch and analyze them in various ways. In addition, **EasyFit** provides useful calendar and administrative functions, which also support optimal training over longer periods of time. Using the software, you can also control and monitor your weight management.

| FUNCTIONS OF THE HR MONITOR                                                                                                    |                                                                                                    |  |
|----------------------------------------------------------------------------------------------------|----------------------------------------------------------------------------------------------------|--|
| HR functions                                                                                                    | Time functions                                                                                                    |  |
| <ul> <li>Exact ECG heart rate measurement</li> <li>Transmission: digital</li> <li>Individual training zone adjustable</li> <li>Acoustic and visual alarm</li> <li>Average heart rate (average)</li> <li>Maximum training heart rate</li> <li>Calorie consumption in Kcal (basis jogging)</li> <li>Fat burning in g/oz</li> </ul>                                                                                                    | <ul> <li>Time of day</li> <li>Calendar and weekday</li> <li>Date</li> <li>Alarm / alarm clock</li> <li>Stop watch</li> <li>50 laps for each training, recall of all of them or each one.<br/>Display of lap time and average heart rate</li> <li>Automatic lap function (400 m - 10 km) (0,25 mi - 6,21 mi)</li> </ul> |  |
| Settings                                                                                                    | Fitness test                                                                                                    |  |
| <ul> <li>Gender, Weight, Height, Age</li> <li>Unit of weight kg/lb</li> <li>Unit of height cm/inch</li> <li>Maximum heart rate</li> <li>Speed units km(mi)/h or min/km(mi)</li> <li>LightManager (display illumination)</li> <li>Fitness test</li> <li>Fitness index</li> <li>Maximum oxygen-breath volume (VO<sub>2</sub>max)</li> <li>Basal metabolic rate (BMR)</li> <li>Active metabolic rate (AMR)</li> <li>Calculated maximum heart rate</li> <li>Suggested training zones</li> </ul> |                                                                                                    |  |
| Altitude measurement and evaluation of its variation during training                                                                                                    |                                                                                                    |  |

- Reference altitude for the respective measurement
- Air pressure and temperature display
- Temperature unit °C or °F
- Altitude unit metres or feet

### TRANSMISSION OF SIGNAL AND METHODS OF DEVICES MEASUREMENT

### Receiving range of the heart rate monitor

Your heart rate monitor picks up the heart rate signals sent by the chest strap transmitter within a range of 70 centimeters.

Your HR monitor receives the signals from the Speedbox within a range of three meters.

### Sensors on the chest strap

The entire chest strap consists of two components: the actual chest strap and an elastic tension belt. On the inside of the chest strap contacting the body, there are two rectangular, corrugated sensors. Both sensors determine your heart rate ECG exactly and transmit this to the heart rate monitor.

The digital transmission works almost without interference. Your HR monitor only receives the signal from the corresponding transmitter. There can be no interfering signals from other transmitters.

The chest strap is not compatible with analogue devices, such as e.g. ergometers.

### Signal transmission from the diagnostic scale

The Beurer Diagnostic Scales BG56 are also available at specialised dealers and offer additional options for comprehensive weight management. You can measure your current weight and your body fat at any time with the scale and transmit them to the HR monitor. The weight values registered manually in the HR monitor are then updated by the values of the scale.

### Measuring device of the Speedbox

Your HR monitor has all the functions to analyze the signals from the Beurer Speedbox. A multidimensional measuring device is installed in the Speedbox. This calculates the acceleration of your foot and transmits this value to the HR monitor. The HR monitor displays the distance covered and the speed, which is calculated from the acceleration and the time of each individual pace.

The following diagram shows the measured movements of feet over two paces depending on the type of pace i.e. walking, jogging, running and sprinting.

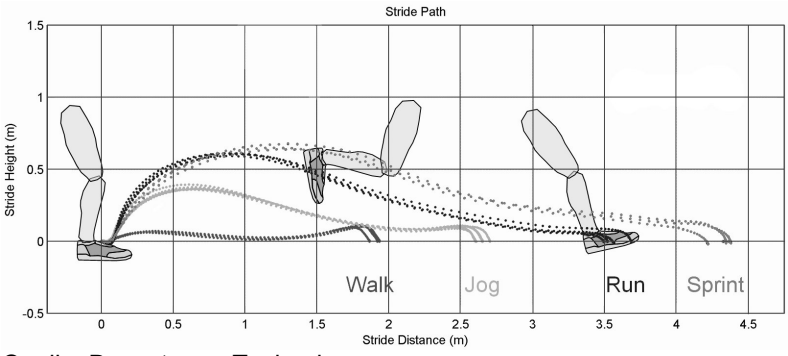

Quelle: Dynastream Technology

### Altitude, air pressure and temperature measurement

With your HR monitor you can measure the altitude above sea level, the air pressure and the temperature.

The altitude is calculated according to the present air pressure. The measurement principle of the monitor is based on the assumption that the air pressure changes are caused by a change in the altitude. The air pressure decreases at higher altitudes. As a rule of thumb: An altitude difference of 10 m causes a change of 1.25 hPa in the air pressure at sea level.

To be able to measure the altitude correctly, you have to set the exact reference altitude of your location on the monitor before starting the training.

If the air pressure changes during training due to the different weather conditions, the altitude displayed will be different from the actual altitude. Big variations in air pressure are a sign of a weather change. During the course of a day, it is possible to have considerable variations in air pressure. Therefore, the altitude displayed on the monitor should be compared from time to time to the reference altitude of your location and adjusted if necessary.

The altitude details of your location can be taken from a topographical map, for example.

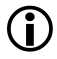

The body temperature can have a strong influence on the temperature displayed as well as if the monitor is also covered by clothing. The monitor should be removed from your wrist for approx. 2 hours to enable a correct temperature measurement.

### **GETTING STARTED**

### Insert battery/Change battery

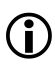

If you do not want to insert or change the battery yourself, please bring it to a watchmaker.

The battery compartment of the HR monitor is located on the back of the monitor. Place the monitor with the front facing downwards on a soft surface and insert the battery as follows:

| 1 | Using a coin, turn the lid of the battery compartment anticlockwise until the lid comes off.                                                                                                    |  |
|---|----------------------------------------------------------------------------------------------------|--|
| 2 | Only when changing the battery: remove<br>the battery from the battery compart-<br>ment with the aid of a pointed, non-<br>metallic tool, e.g. toothpick.                                                                        |  |
| 3 | Put the battery into the battery com-<br>partment in such a way that the battery<br>is underneath the clip and the transpa-<br>rent insulation sheet and the positive<br>pole (+) faces upwards. Lock the battery<br>into place. |  |

| 4 | Check the seal. The seal has to lie flat<br>in the casing of the monitor and there<br>must be no visible damage to it. The<br>impermeability of the monitor cannot be<br>guaranteed otherwise.                                                 |  |
|---|----------------------------------------------------------------------------------------------------|--|
| 5 | Turn the lid clockwise with your fingers<br>without pressure for at least one turn<br>until the lid is level with the battery com-<br>partment.                                                                                                |  |
|   | Caution! Do <b>not</b> continue to turn<br>the lid, if it cannot be turned into<br>the battery compartment without<br>resistance. Repeat the process<br>after changing the position of the<br>lid. The thread could be dam-<br>aged otherwise. |  |
| 6 | Tighten the lid with the coin until it stops<br>so as to guarantee continued imperme-<br>ability.                                                                                                    |  |
| 7 | The monitor is now in power-saving mode and only displays the current time and the date.                                                                                                    |  |
|   | Press any button in order to activate the HR monitor.                                                                                                    |  |

G B

### Putting on the heart rate monitor

You can wear your heart rate monitor like a wrist watch. If you would like to use the HR monitor when riding a bike, fix the monitor to the handlebars. This improves the signal transmission greatly. Use the assembly bracket supplied and fix the HR monitor firmly on to the handlebars so that the monitor does not slip when riding the bike.

### Initial activation of the heart rate monitor

You can activate your heart rate monitor from the transport mode by pressing any button for 5 seconds.

### Activating the heart rate monitor from power saving mode

If the heart rate monitor has not received any signal for approx. five minutes, it switches to the power saving mode. At that point, only the current time and the date will be displayed. Press any button in order to reactivate the watch.

### Putting on the chest strap

Tighten the chest strap with the elastic tension belt. Adjust the length of the belt such that the belt is snug, but neither too loose nor too tight. Position the belt around the chest such that the logo is facing outwards and in the correct position directly over the breast bone. For men, the chest belt should be located directly below the pectoral muscles, for women, directly below the breast.

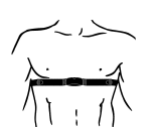

Since optimal contact between the skin and the heart rate sensors can not be created immediately, it may take some time until the heart rate is measured and displayed. If necessary, alter the position of the transmitter in order to achieve optimal contact. Most of the time, sufficient contact is achieved through the accumulation of sweat beneath the chest strap. You can, however, also wet the contact points on the inside of the chest strap. For this, lift the chest strap up from the skin slightly and wet the two sensors with saliva, water or ECG gel (available at chemistry). The contact between skin and chest strap may not be interrupted also with greater movements of the thorax such as during deep breathing. Significant chest chair can interfere with and even prevent contact.

Put on the chest strap a few minutes before starting in order to warm it up to body temperature and establish optimal contact.

### Pairing the signals from the device

The digital transmitters (chest strap, Speedbox, diagnostic scale) and receiver (HR monitor) have to be paired. If you buy each device separately, e.g. as a replacement, or if you change the batteries, then you have to pair the devices before use.

You can find out how to pair the devices by reading the chapter "Basic settings", section "Pairing the device signals".

### **Connecting the devices**

Your HR monitor receives signals from the digital transmitters, chest strap and Speedbox, as soon as you have activated them and have changed into the **Training** menu by pressing the <u>menu</u> button. How you can identify on the display whether signals are being received:

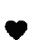

If the heart symbol flashes, then the heart rate is being received from the chest strap.

If "0" is displayed in the 1<sup>st</sup> line for a longer period, then the HR monitor cannot receive the signals from the chest strap. The display "0" can occur in the **Training**, **Time** and **Spd'nDist** menus. In this case, change into the **Training** menu with the <u>menu</u> button. The HR monitor tries once more to make contact with the devices.

### Attaching the Speedbox

Put on the Speedbox as described in the manual of the Speedbox.

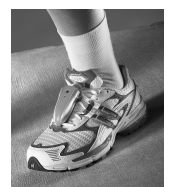

### **Calibrating the Speedbox**

You will get the most accurate results if you calibrate your Speedbox. You can read how to calibrate your Speedbox in chapter "Speed and distance", section "Calibrate the Speedbox".

### Weight management data

You can transmit your weight data and your body fat from the diagnostic scale to the HR monitor. Your can read how to transmit the data in chapter "Results", section "Transmit weight management data".

### GENERAL OPERATION OF THE HR MONITOR

### Buttons on the HR monitor

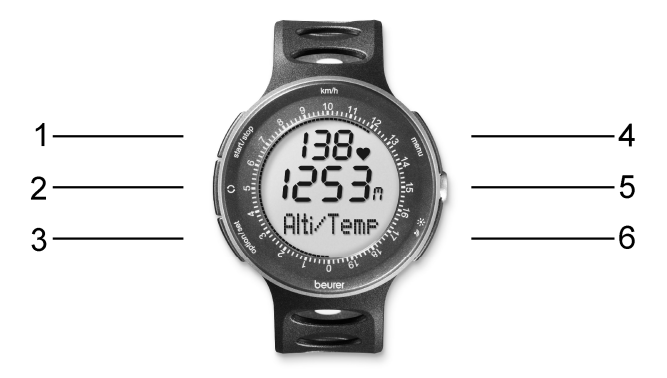

- 1 start / stop Starts and stops functions and adjusts values. Press and holding accelerates the entry. 2 Switches between different displays for speed, G distance, altitude and heart rate values. 3 option / set Switches between the functions within one menu and confirms settings. 4 menu Switches between the different menus 5 Sensor To measure the temperature and the air pressure
- 6  $\mathbb{P}/$   $\mathbb{R}$  Pressing quickly illuminates the display for five seconds.

By pressing for a long time, the key tone and the acoustic alarm when leaving the training zone is activated/deactivated.

# Display

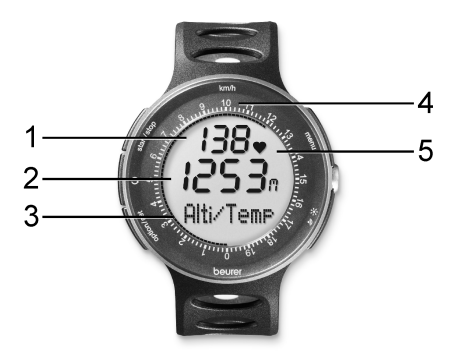

- 1 Top line
- 2 Middle line
- 3 Bottom line
- 4 Scale to display the current speed in [km/h]
- 5 Symbols

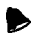

Alarm clock is activated.

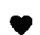

Heart rate is being received.

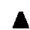

Training zone has been exceeded.

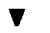

Training zone has been underrun.

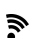

Acoustic alarm for key tone and for exit from the training zone is activated.

An explanation of the display abbreviations can be found in the list of abbreviates at the end of the operating instructions.

### Menus

You can switch menus with the menu button.

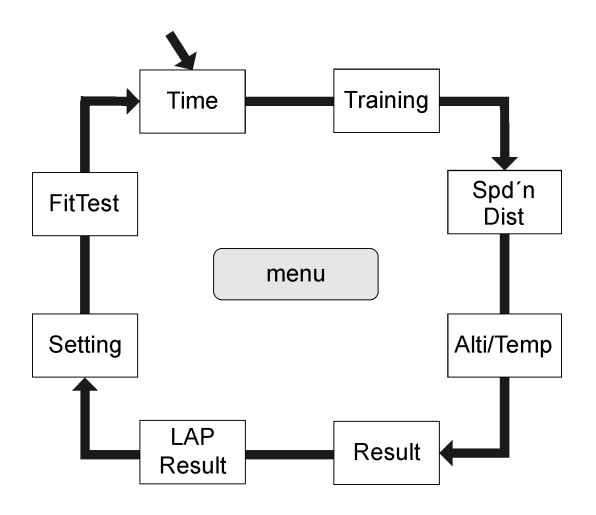

### Power saving mode

If your heart rate monitor has not received any signal for approx. five minutes, it switches to the power saving mode. In that case, only the current time and the date will be shown. Press any button to reactivate the HR monitor.

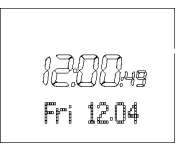

When changing menus, the name of the menu is first shown, then your HR monitor will automatically switch to the main display of the active menu.

From there, you have to first choose a submenu or you can directly access functions.

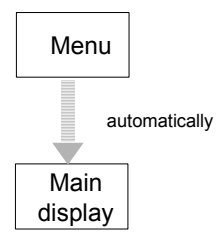

### Overview of the menus

| Menu       | Meaning                                                    | Description:<br>see chapter              |  |
|------------|------------------------------------------------------------|------------------------------------------|--|
| Time       | Time                                                       | "Watch Settings"                         |  |
| Training   | Training                                                   | "Recording of Training"                  |  |
| Spd'nDist  | Speed and distance                                         | "Speed and distance"                     |  |
| Alti/Temp  | Altitude, air pressure<br>and temperature mea-<br>surement | "Altitude, air pressure and temperature" |  |
| Result     | Result                                                     | "Results"                                |  |
| Lap Result | Lap result                                                 | "Lap results"                            |  |
| Setting    | Settings                                                   | "Basic settings"                         |  |
| FitTest    | Fitness test                                               | "Fitness test"                           |  |

### **BASIC SETTINGS**

### Overview

In the menu Setting you can:

- Enter your personal data (user). Based on this data, your HR monitor determines your calorie consumption and your fat burning during training!
- Set your training zone (limits). See chapter "General Information on Training" for explanations on how to set the training zones. Your HR monitor issues an acoustic and visual alarm during your training when the training zone is exited.
- Change the units of measurement (units) for height and weight.
- Adjust the display illumination to the situation encountered when running in the dark (Light-Manager).
- Pair the signals of your new devices (Pair-NewDev).

| Once you are in the menu Setting, your HR       | 178  |
|-------------------------------------------------|------|
| monitor automatically switches to the main dis- |      |
| play. This displays User.                       |      |
|                                                 | User |

138

Setting

# Enter personal data

| menu         | Switch to the menu Setting.                                                                                                    | 138                   |
|--------------|----------------------------------------------------------------------------------------------------|-----------------------|
|              |                                                                                                    | User                  |
| start / stop | Gender is displayed.<br>start / stop Select M, if you are male.<br>Select F, if you are female.                                                                                                    | - joint - Gender      |
| option / set | AGE is displayed.<br>start / stop Set your age (10-99).                                                                                                    | AGE                   |
| option / set | MaxHR is displayed. The HR monitor<br>automatically calculates the maxi-<br>mum heart rate according to the<br>formula: <b>220 - age = MaxHR</b> . Please<br>note that the HR monitor also de-<br>termines the MaxHR after every<br>fitness test and sets it as a sug-<br>gested value.<br><u>start / stop</u> You can overwrite the<br>value calculated (65-239). | ièig<br>6/PM<br>MaxHR |
| option / set | Weight is displayed. Please note<br>that when using the diagnostic<br>scales, this value is overwritten dur-<br>ing each weight measurement.                                                                                                    | 20<br>Ag<br>Weiaht    |

|              | start / stop Please select your weight (20-226 kg or 44-499 lbs).                      |                      |
|--------------|----------------------------------------------------------------------------------------|----------------------|
| option / set | Height is displayed.<br>start / stop Set your height (80-227<br>cm or 2'6"-7'6" feet). | 128<br>´EM<br>Heisht |
| option / set | Return to the display User.                                                            |                      |

G B

### Set training zone

You can set your individual upper and lower heart rate limit as described below.

Please note that both limits are automatically set as a training zone suggestion after every fitness test and that the old data are consequently overwritten. For this, the lower limit of the suggested training zone totals 65%, the upper limit 85% of the maximum heart rate.

| menu         | Switch to the menu Setting.                                                                    |               |
|--------------|------------------------------------------------------------------------------------------------|---------------|
| option / set | Limits is displayed.                                                                           |               |
| start / stop | Lo limit is displayed.<br>start / stop Set the lower limit for your<br>training zone (40-238). | Lo limit      |
| option / set | Hi limit is displayed.<br>start / stop Set the upper limit (41-<br>239).                       | 750<br>Hilmit |
| option / set | Return to the display Limits.                                                                  |               |

## Set units of measure

| menu         | Switch to the menu Setting.                                                                        | 138               |
|--------------|----------------------------------------------------------------------------------------------------|-------------------|
|              |                                                                                                    | User              |
| option / set | Limits is displayed.                                                                               |                   |
| option / set | Units is displayed.                                                                                |                   |
| start / stop | kg/lb is displayed. The weight unit blinks.<br>start / stop Switch between the units.              | 治<br>si<br>ks/lb  |
| option / set | cm/inch is displayed. The unit of measurement for height blinks.<br>start / stop Switch the units. | 子<br>。<br>cm/inch |
| option / set | Return to the display Units.                                                                       |                   |

## Set the LightManager

Basically, you have the possibility to illuminate the display for 5 seconds by pressing the  $\mathbb{P}$  / # button. The LightManager function available on the HR monitor is an additional support for runners training in the dark. If the LightManager function is activated, the display will be illuminated for 5 seconds simply by pressing a button. The LightManager differentiates between three different functions when switching off:

If the LightManager was activated (ON) during a pulse measurement, this function will be automatically switched off (OFF) when you stop training and the power saving mode is subsequently activated.

- If the LightManager was activated (ON) while the pulse was not being measured, the LightManager function will remain active for an hour and then it will be automatically switched off (OFF). If you press a button during this time, the LightManager will be active for a further sixty minutes.
- You can switch off the LightManager manually at any time to reduce the power consumption as much as possible.

| menu         | Change into the Setting menu.                                                                                                    | 138             |
|--------------|----------------------------------------------------------------------------------------------------|-----------------|
|              |                                                                                                    | User            |
| option / set | Limits is displayed.                                                                                                    |                 |
| option / set | Units is displayed.                                                                                                    |                 |
| option / set | LightMan is displayed.                                                                                                    | 1               |
|              |                                                                                                    | LishtMan        |
| start / stop | <b>OFF LightMan</b> is displayed. The display flashes.<br><u>start / stop</u> Switches the LightManager function alternately on (On) and off (Off). | IFF<br>LishtMan |
|              |                                                                                                    | Co<br>Lishttan  |
| option / set | Back to the LightMan display.                                                                                                    |                 |

### Pairing the signals from the device

The digital transmitter and receiver have to be paired. If you buy each device separately, e.g. as a replacement, or if you change the batteries, then you have to pair the devices before use.

The devices have to be switched on for this operation. To do this put on the chest strap, activate the Speedbox and switch on the scale by pressing it slightly with your foot.

| menu         | Change into the Setting menu.                                                                                                    | 138           |
|--------------|----------------------------------------------------------------------------------------------------|---------------|
|              |                                                                                                    | User          |
| option / set | Limits is displayed.                                                                                                    |               |
| option / set | Units is displayed.                                                                                                    |               |
| option / set | LightMan is displayed.                                                                                                    |               |
| option / set | Pair NewDev is displayed.                                                                                                    |               |
| start / stop | <ul> <li>Hr Search is displayed. Your HR monitor starts to search for the devices. You can follow the success of the search on the display:</li> <li>HR-Belt signals that the chest strap has been successfully connected.</li> <li>SPD Dev signals that the Speedbox has been successfully connected.</li> <li>Scale signals that the scale has been successfully connected. If the scale has switched itself off automatically in the meantime, then switch them on again.</li> </ul> | Hr-<br>Search |

|              | After the signal search is completed,<br>the monitor displays all existing<br>devices once more:<br>HR OK: Chest strap is connected<br>Spd OK: Speedbox is connected<br>Scale OK: Scales are connected<br>The display No Device found ap-<br>pears at the end of the search for<br>the devices, if no devices were con-<br>nected. |  |
|--------------|----------------------------------------------------------------------------------------------------|--|
| option / set | Back to the main display.                                                                                                    |  |

## WATCH SETTINGS

### Overview

| In the Time menu you can:                                                                                                    |                              |
|----------------------------------------------------------------------------------------------------|------------------------------|
| Set the time and the date.                                                                                                    | 1200.4                       |
| Set the alarm clock.                                                                                                    | Time                         |
| With . information on the speed/distances can be displayed in the bottom line.                                                                                                    |                              |
| When you are in the <b>Time</b> menu the heart rate<br>monitor automatically activates the main display.<br>In this mode both the weekday and the current<br>date are displayed. On the display: <b>Fri 12.04</b><br>(Friday 12th April). | 0 •<br>12:00-49<br>Fri 12:04 |
| By pressing the <b>S</b> button you can change the information in the bottom line.                                                                                                    |                              |

# Set time of day and date

| menu                  | Switch to the menu Time.                                                                                    | 20049<br>Fri 12.04    |
|-----------------------|----------------------------------------------------------------------------------------------------|-----------------------|
| start / stop<br>5 sec | Set Time is shown briefly. Hour is displayed. The hour setting blinks.<br>start / stop Set the hour (0-24). | -) <b>#00</b><br>Hour |
| option / set          | Minute is displayed. The hour set-<br>ting blinks.<br>start / stop Set the minute (0-59).                   | 8200<br>Minute        |
| option / set          | Year is displayed. The year setting blinks.<br>start / stop Set the year. The calendar goes up to 2099.     | 20'05<br>Year         |
| option / set          | Month is displayed. The monthly setting blinks.<br>start / stop Set the month (1-12).                       |                       |
| option / set          | Day is displayed. The day setting blinks.<br>start / stop Set the day (1-31).                               | Đ (đ<br>Day           |
| option / set          | Back to the main display.                                                                                   |                       |

## Set alarm clock

You can turn off the alarm clock by pressing any button. On the following day, we will be woken up at the same time.

| menu                  | Switch to the menu Time.                                                                                                    | 20049<br>Fri 12:04    |
|-----------------------|----------------------------------------------------------------------------------------------------|-----------------------|
| option / set<br>2 sec | Alarm is displayed.                                                                                                    |                       |
| start / stop<br>5 sec | Set Time is shown briefly.<br>Off Alarm is displayed.<br><a href="start/stop">start/stop</a> Turns the alarm clock off<br>(Off) and on (On). | 5EL<br>Alarm          |
| option / set          | Hour is displayed. The hour setting blinks.                                                                                                  | -) <b>#30</b><br>Hour |
| option / set          | Minute is displayed. The hour set-<br>ting blinks.<br>start / stop Set the minute.                                                           | ØØ<br>Minute          |
| option / set          | Back to the main display.                                                                                                    |                       |

# **Display speed and distance**

If you run with the Speedbox, then you can have your speed and distance values displayed. While you are running, you have the option to change between the different displays. If you prefer to use one particular display, then you can keep this for your entire run.

| menu     | Change into the Time menu.                                                                                                    | 12:0049<br>Fri 12:04        |
|----------|----------------------------------------------------------------------------------------------------|-----------------------------|
| •        | Your average heart rate is displayed<br>in the bottom line. If you have set a<br>particular display for the speed and<br>distance in advance in the <b>Time</b><br>menu, then you will see this in the<br>bottom line.                                                           | 138 .<br>1200.49<br>130 AV6 |
| <b>C</b> | Your total training time [Hrs:Min:Sec]<br>is displayed in the bottom line.<br>This display allows you to activate<br>two functions:<br>start / stop Start and stop the training<br>time.<br>option / set Stop a new lap. The dis-<br>play shows the Lap symbol for 2<br>seconds. | 00:19:10                    |
| C        | Your current laps and the lap time<br>[Hrs:Min] are displayed in the bottom<br>line.<br>This display allows you to activate<br>two functions:                                                                                                    | L2 01:20                    |

|   | start / stopStart and stop the trainingtimes.option / setStop a new lap |             |
|---|-------------------------------------------------------------------------|-------------|
| • | Your current speed is displayed in the bottom line.                     | 7.8         |
| • | The current cadence is displayed.                                       | ČAD 120     |
| • | Your average speed is displayed in the bottom line.                     | ÂVG 7.1     |
| • | The distance you have just covered is displayed in the bottom line.     | 3.21        |
| • | Your current altitude is displayed.                                     | <b>\$</b> 3 |
| • | Back to the main display.                                               |             |

### **RECORDING OF TRAINING**

### Overview

As soon as you change into the **Training** menu, your HR monitor will look for the paired digital transmitters, the chest strap and the Speedbox. As soon as a signal is identified, contact is made. In the menu **Training** you can:

- Stop your run times and thereby record your training session.
- Record individual laps.
- Stop and save your recording.

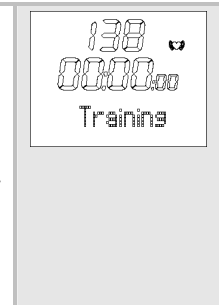

| Delete all recordings.                                                                                                    |                          |
|----------------------------------------------------------------------------------------------------|--------------------------|
| Analyze memory messages.                                                                                                    |                          |
| With , information on the speed/distances can be displayed in the bottom line.                                                                                                    |                          |
| Once you are in the menu <b>Training</b> , your HR monitor automatically switches to the main display. This displays the already recorded training time on the middle line (after Save/Delete: 00:00:00) and on the line below <b>Start</b> . | 138 w<br>OCOLoo<br>Start |
| the information in the bottom line.                                                                                                    |                          |

### Things to know about the recordings

- As soon as you have started the recording, your HR monitor starts recording your training data. Your HR monitor continually records your training data until you save or delete this. This also applies when you first start training on the following day. The running time also allows you to stop your training session at any time.
- If "0" is displayed for a longer period on the display, this means that the receipt of the signals has been interrupted. In this case change into the Training menu, by pressing menu 8 times. The HR monitor tries to make contact with the devices once more.
- Your HR watch has a memory. You can record up to 7 hours of your training session. A maximum of 50 laps is possible for each training. Your HR watch informs you if the memory is almost full. At this point, at the latest, we recommend transmitting the recordings to your PC and thus emptying the memory on the HR watch. Alternatively you can delete all recordings manually. Read the section "Delete all recordings" in this chapter to find out how to delete the recordings.
- You can let your training data be displayed. In the Result menu, the last recording stopped can be called. In the menu Lap Result you can see the laps for this recording.
- As soon as you have transferred the recordings into the EasyFit software, you can view and analyze them there. The memory will be deleted every time you have successfully transferred the data to the PC. You can find explanations regarding the transfer of data to the PC in the chapter "EasyFit Software".

### Stop run times

| menu         | Switch to the menu <b>Training</b> . If you have already stopped a run time, the recorded training time is displayed on the middle line.                                                                                                    | 138 🖬<br>DDDDaa<br>Start |
|--------------|----------------------------------------------------------------------------------------------------|--------------------------|
| start / stop | Start the recording.<br><b>Run</b> or information which you have<br>selected with the  button<br>are displayed in the bottom line.<br>Even if you change to another menu<br>during the recording, the time con-<br>tinues to run in the background. | 138 w<br>0000a i<br>Run  |
| start / stop | Stop the recording. <b>Stop</b> is displayed. You can interrupt and resume your recordings at any time by pressing the button start / stop.                                                                                                    | 138 w<br>000003<br>Stop  |

### **Record laps**

While the recording of your entire training is in progress, you can record individual laps. The time continues to run as the laps are recorded.

| You are in the menu <b>Training</b> and your training is currently being recorded. |     |
|------------------------------------------------------------------------------------|-----|
| Run is displayed.                                                                  | Run |

| option / set | Time a new lap. The display shows<br>the time and number of the last lap<br>timed for five seconds, for example<br>Lap 1. | 138 w<br>1000009<br>Lap 1  |
|--------------|----------------------------------------------------------------------------------------------------|----------------------------|
|              | The display automatically switches back to <b>Run</b> and shows the number of the current lap, for example <b>Run</b> 2.  | 138 -<br>00000, m<br>Run 2 |
| option / set | Record additional training laps as<br>needed. You can record up to a total<br>of 50 laps for each training.               | 138 w<br>001 1001<br>Lep 2 |

### **Display speed and distance**

If you run with the Speedbox, then you can have your speed and distance values displayed. While you are running, you have the option to change between the different displays. If you prefer to use one particular display, then you can keep this for your entire run.

|   | You are in the <b>Training</b> menu. A training session is just being re-<br>corded. <b>Run</b> is displayed.                                                                                                    | i 38 🐱<br>DODOs i<br>Run    |
|---|----------------------------------------------------------------------------------------------------|-----------------------------|
| • | Your average heart rate is displayed<br>in the bottom line.<br>If you have set a particular display for<br>the speed and distance in advance in<br>the <b>Training</b> menu, then you will see<br>this in the bottom line. | 138 🐱<br>1200:49<br>130 AVG |

| <b>3</b> | Your current laps and the lap time<br>[Hrs:Min] are displayed in the bottom<br>line. | L2 01:20 |
|----------|--------------------------------------------------------------------------------------|----------|
| 0        | Your current speed is displayed in the bottom line.                                  | 7.8      |
| •••      | The current frequency of your pace is displayed [steps/minute].                      | CAD 120  |
| <b>C</b> | Your average speed is displayed in the bottom line.                                  | ÂVG 7.1  |
| C        | The distance previously covered is displayed in the bottom line.                     | 3.21     |
| C        | Back to the main display.                                                            |          |

## Stop and store recording

Please note that after finishing and saving, you can no longer have the data displayed in the **Result** and **Lap Result** menus.

|                       | You are in the menu <b>Training</b> . You have just recorded a training. <b>Stop</b> is displayed. | 138 w<br>DDDDdaa<br>Stop |
|-----------------------|----------------------------------------------------------------------------------------------------|--------------------------|
| start / stop<br>5 sec | Save the recording. You can store<br>up to 10 hours.<br>Hold Save is displayed.                    | Ha id<br>Save            |

| The display automatically switches back to the main display. |       |
|--------------------------------------------------------------|-------|
| mitted to the PC.                                            | Start |

### **Delete all recordings**

Your HR watch informs you automatically when the memory is almost full. Before you then delete the memory, we recommend analyzing the training recording or transmit to the PC! The memory on the HR watch will be deleted automatically every time you successfully transfer data to the PC. Alternatively you can delete the memory manually as described here.

The automatic or manual deletion causes all training recordings including your laps to be deleted.

|                        | You can delete the data before or after the training:                               |               |
|------------------------|-------------------------------------------------------------------------------------|---------------|
|                        | You are in the menu Training. Start is displayed.                                   |               |
|                        | You are in the menu Training. You have just recorded a training. Stop is displayed. |               |
| option / set)<br>5 sec | Delete all recordings.<br>MEM Delete is displayed.                                  | MEM<br>Delete |

| The monitor automatically switches to the main display. |       |
|---------------------------------------------------------|-------|
|                                                         | Start |

## Analyzing memory messages

In the menu **Training** your HR watch automatically informs you if the memory is almost full or if almost all the laps are occupied.

| Message                      | Meaning                                                                                                    |
|------------------------------|----------------------------------------------------------------------------------------------------|
| nen<br>Low                   | When switching to the menu <b>Training</b> the HR watch signals <b>MEM LOW</b> , if less than 10% of the memory or less than 10 laps are free.                          |
| 138 🕶<br>1981 🕶<br>1981 Free | During training, the HR watch signals every 5 seconds MEM x% Free, if less than 10% of the memory is free.<br>On the display: MEM 8% Free (still 8% free).              |
| l 38 🖬<br>L AP<br>Rest 7     | During training the HR watch signals every 5 seconds LAP Rest x, if there are less than 10 (of a total of 60) laps .<br>On the display: LAP Rest 7 (still 7 laps free). |

Read in the previous section "Delete all recordings" to find out how to delete the memory manually.

The memory is also deleted every time the data is transferred to the PC. You can find the relevant explanations in the chapter "EasyFit Software".

### SPEED AND DISTANCE

### Overview

IMPORTANT: All settings in this menu only have an effect if the Speedbox is used!

You can also use the Speedbox only to measure your pace.

In the Spd'nDist menu you can:

- Change the speed units. In the basic setting [cm], you can change from [km/h] to [min/km], in the basic setting [inch] from [mi/h] to [min/mi].
- Activate the automatic lap function and set a lap distance between 400 and 10,000 metres.
- Calibrate the Speedbox.
- With O, information on the speed/distances can be displayed in the bot-tom line.

As soon as you are in the **Spd'nDist** menu, your HR monitor changes automatically into the main display. This displays the current speed in the middle line. The bottom line displays the average heart rate.

By pressing the **D** button you can change the information in the bottom line.

39

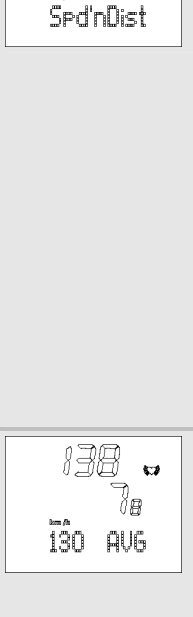

138

## Set the speed unit and automatic lap function

There are two functions available in this setting menu.

As some people prefer to have the speed display in a particular unit when training, two different units are offered as an option. Many runners prefer the information in min/km instead of km/h.

With the automatic lap function you can set your own specified distance between 400 and 10,000 metres. The HR monitor then activates for example a new lap every 400 metres. Example: You run several 400-metre laps in the stadium and would like to check your running times. Thanks to the lap function you do not need to press the option / set button as soon as you reach the finish line. You just have to set the lap distance of 400 metres in this menu once at the beginning of your training and then the laps will be automatically recorded and saved through the distance measurement.

| menu                  | Change into the Spd'nDist menu.                                                                            | 138 w<br>78<br>130 AV6 |
|-----------------------|----------------------------------------------------------------------------------------------------|------------------------|
| option / set<br>2 sec | Set Spd'nDist is displayed.                                                                                |                        |
| start / stop          | By pressing repeatedly you can change between the speed units.                                             | - mm -                 |
|                       | In the basic setting [cm]: min/km<br>(minutes per kilometer) or km/h<br>(kilometer per hour) is displayed. |                        |
|                       | In the basic setting [in]: min/mi<br>(minutes per mile) or mi/h (miles<br>per hour) is displayed.          | 'and's "and and        |

| option / set | CAL Distance is displayed.                                                                                            |                        |
|--------------|----------------------------------------------------------------------------------------------------|------------------------|
|              | If you would like to calibrate your<br>Speedbox continue to read in                                                   | [AL                    |
|              | section "Calibrate Speedbox".                                                                                         | Distance               |
| option / set | OFF AutoLap is displayed.<br>start / stop Switches the automatic<br>lap function alternately on (On) or off<br>(OFF). | <b>OFF</b><br>Auto Lap |
|              | When OFF appears, you come back to the main display <sup>option / set</sup> .                                         |                        |
|              | When On appears, you can set a lan                                                                                    |                        |
|              | distance between 400 and 10,000                                                                                       |                        |
|              | metroe (0.25 and 6.21 miles) with                                                                                     |                        |
|              | the option / set button. Set the value                                                                                | 011                    |
|              | in the first display with start / stop.                                                                               | Auto Lap               |
|              | The option / set button enables you to                                                                                |                        |
|              | set the value.                                                                                                    | liiiiia                |
|              | With start / stop you can set the value in 100 metres (0,1 miles) paces.                                              | kan                    |
|              | Finally, by pressing the option / set                                                                                 |                        |
|              | button you get back to the main display.                                                                              | 00 <b>40</b> .         |
|              |                                                                                                    | LapDist                |
|              | IMPORIANI: If you have activated                                                                                      |                        |
|              | the automatic lap function, you can                                                                                   |                        |
|              | information on the lans recorded                                                                                      |                        |
|              | automatically will not change.                                                                                        |                        |

## Calibrate the Speedbox

For the kind of pace "Jog" the measurement precision of your wrist watch with speedbox is at least 95% even without calibration. After calibration the precision increases to reach at least 97%. Please refer to the instruction manual of your speedbox.

For the kind of paces Walk, Run and Sprint the speedbox has to be necessarily calibrated. Recalibrate it every time you would like to change your pace.

|                       | <ul> <li>You are in the Spd'nDist menu.</li> <li>Now activate your speedbox and put on your chest strap.</li> <li>If you have set the speed units in advance, then CAL Distance will already be displayed.</li> <li>If you have called up the menu for the first time, then press option / set, then start / stop and once more option / set.</li> <li>CAL Distance is displayed.</li> </ul> | <i>LAL</i><br>Distance |
|-----------------------|----------------------------------------------------------------------------------------------------|------------------------|
| start / stop<br>5 sec | Change to the calibration operation.<br>CAL 000 Start is displayed.                                                                                                    | CAL<br>000<br>Start    |
| (start / stop)        | Start running.<br><b>CAL 000 Run</b> is displayed.<br>Run a distance where you know the<br>exact length (reference distance).<br>For example 4 stadium laps =<br>1600 m. Your monitor will display                                                                                                    | CAL<br>000<br>Run      |

|              | the distance (meters) in the middle<br>line during the run.<br>Please note that the calibration only<br>applies to the relevant type of pace.<br>If you change the type of pace, then<br>this has an effect on the accuracy of<br>the speed and distance recordings.                                                     |                           |
|--------------|----------------------------------------------------------------------------------------------------|---------------------------|
| start / stop | <ul> <li>End your run. The HR monitor displays the measured length of the distance, e.g. 1596 m.</li> <li>If the displayed value is lower than the distance covered, increase the value with menu.</li> <li>If the displayed value is higher than the distance covered, decrease the value with option / set.</li> </ul> |                           |
| start / stop | If the calibration was successful <b>CAL OK</b> is displayed.<br>If the distance measured is shorter than 100 m, i.e. too short for an accurate calibration, the error message <b>bad Range</b> is displayed.                                                                                                    | CAL<br>OK<br>LAC<br>Ranse |
| start / stop | <ul> <li>CAL Distance is displayed.</li> <li>You would like to activate the automatic lap function. Please refer to page 40 "Set speed unit and automatic lap function".</li> </ul>                                                                                                    | [ AL<br>Distance          |

| If you would like to leave the      |
|-------------------------------------|
| menu, press the <u>menu</u> button. |

### **Display speed and distance**

If you run with the Speedbox, then you can have your speed and distance values displayed. While you are running, you have the option to change between the different displays. If you prefer to use one particular display, then you can keep this for your entire run.

| menu | Change into the <b>Spd'nDist</b> menu<br>The main display shows the current<br>speed in the middle line.<br>The bottom line displays the aver-<br>age heart rate. If you have set a<br>specific display for speed and dis-<br>tance in advance in the <b>Spd'nDist</b><br>menu, you will see this in the bottom<br>line. | 130 ev<br>18<br>130 avg |
|------|----------------------------------------------------------------------------------------------------|-------------------------|
|      | Your total training time [Hrs:Min:Sec]<br>is displayed in the bottom line.<br>This display allows you to activate<br>two functions:<br><u>start / stop</u> Start and stop the training<br>time.<br><u>option / set</u> Stop a new lap. The dis-<br>play shows the symbol Lap for 2<br>seconds.                           | 00:19:10                |
| •    | Your current laps and the lap time [Hrs:Min] are displayed in the bottom line.                                                                                                    | L2 01:20                |

|   | This display allows you to activate<br>two functions:<br><a href="start/stop">start and stop the training<br/>time.</a> <a href="start.activation-complexity-start.activation-complexity-start.activatio-complexity-start.activation-complexity-start.activation-comple</th> <th></th> |                    |
|---|----------------------------------------------------------------------------------------------------|--------------------|
| • | The current cadence is displayed.                                                                                                    | CAD 120            |
| • | Your average speed is displayed in the bottom line.                                                                                                    | ÂVG 7.1            |
| • | The distance you have just covered is displayed in the bottom line.                                                                                                    | <sup>tm</sup> 3.21 |
| • | The current altitude is displayed.                                                                                                    | .83                |
| • | Back to the main display.                                                                                                    |                    |

### ALTITUDE, AIR PRESSURE AND TEMPERATURE

### Overview

| In the Alti/Temp you can:                                                                                                    |                  |
|----------------------------------------------------------------------------------------------------|------------------|
| Enter the reference altitude of a specific loca-<br>tion as well as set the altitude and tempera-<br>ture units                                                                                                    | S8n<br>Alti/Tenp |
| Display the altitude profile, the temperature<br>and the air pressure during a training session.                                                                                                    |                  |
| As soon as you are in the Alti/Temp menu, your HR monitor changes automatically into the main display.                                                                                                    | v i20⊕<br>58n    |
| This displays the absolute altitude above sea<br>level in the middle line. If you have just started a<br>training session, you see the total ascent of the<br>training or any other information entered with the<br>button in the bottom line. | _51              |

### Set reference altitude, altitude and temperature units

To obtain a precise altitude measurement, you have to set an exact reference altitude from the start. To do this, go to a place where you know the exact altitude. You can also get this information from a map or calculate it with a GPS device.

| menu | Change into the Alti/Temp menu. | _ <i>i20</i> ● |
|------|---------------------------------|----------------|
|      |                                 | 58n            |
|      |                                 | Ē.             |

| option / set | Set Alti/Temp is displayed.                                                                                                    | 5EL<br>Ati/Tenp         |
|--------------|----------------------------------------------------------------------------------------------------|-------------------------|
| Start / stop | By pressing the start/stop button<br>repeatedly, you can switch between<br>the units m (metres) or Ft (feet) for<br>altitude measurement.                                                                 |                         |
|              |                                                                                                    | F£<br>Alti              |
| option / set | Alti Cal is displayed. Here you can<br>set the reference altitude. This in-<br>formation is displayed in the middle<br>line.<br>With the <u>menu</u> button you can<br>increase the value of the altitude | <b>58</b> ª<br>Alti Cal |
|              | above sea level, with the $\mathbb{P}/$ * button you can decrease it.                                                                                                    |                         |
| option / set | If the altitude setting is outside the tolerance range, the error message <b>bad Range</b> appears.<br>With the start/stop button you can set the temperature units of measure (see next step).           | 688<br>Ranse            |

G B

47

| option / set | You can switch between two units of measure for the temperature.<br>By pressing the <u>start/stop</u> button repeatedly, you can switch between the units <b>°C</b> (Celsius) or <b>°F</b> (Fahrenheit). | E<br>Temp<br>F<br>Temp |
|--------------|----------------------------------------------------------------------------------------------------|------------------------|
| option / set | Back to the main display.                                                                                                    |                        |

# Display altitude profile, temperature and air pressure

| menu | Change into the Alti/Temp menu.<br>The main display shows in the mid-<br>dle line the current altitude and any<br>information selected with the<br>button in the lower line. |                                                                                                    |
|------|----------------------------------------------------------------------------------------------------|----------------------------------------------------------------------------------------------------|
| •    | The total ascent during a training session [in metres or feet] is displayed in the bottom line.<br>MPORTANT! The training session must have started at this stage.           | <u>62</u>                                                                                                    |
| •    | The total descent during a training session [in metres or feet] is displayed in the bottom line.                                                                             | in the second second se |
|      | IMPORTANT! The training session must have started at this stage.                                                                                                    |                                                                                                    |

| •••• | The maximum altitude [in metres or feet] is displayed in the bottom line.                                                                                                    | 000        |
|------|----------------------------------------------------------------------------------------------------|------------|
|      | session must have started at this stage.                                                                                                    |            |
| •••  | The descent or ascent speed is displayed in the bottom line.                                                                                                    | m/min<br># |
|      | IMPORTANT! The data is displayed in the unit [m/min], even if the unit [feet] is set.                                                                                                    |            |
| •••  | The number of descents is displayed in the bottom line. All descents of                                                                                                    | Desc O     |
|      | more than 50 metres will be dis-<br>played. A descent is counted only if<br>an ascent is recorded between two<br>descents. Tip: When skiing, you can<br>count the number of downhills!                       |            |
|      | IMPORTANT! The training session must have started at this stage.                                                                                                    |            |
| •••  | The temperature is displayed in the bottom line.                                                                                                    | 26.9°C     |
|      | <ul> <li>IMPORTANT! In order to determine the temperature exactly, the monitor should be removed from your wrist for approx. 2 hours. Otherwise your body temperature will alter the measurement.</li> </ul> |            |

G B

|   | In order to update the temperature display more quickly, you can call the menu Alti/Temp repeatedly. The display will be updated each time it is called. |        |
|---|----------------------------------------------------------------------------------------------------|--------|
| • | The air pressure is displayed in the bottom line.                                                                                                    | 1014.2 |
| • | Back to the main display.                                                                                                    |        |

# RESULTS

## Overview

| In the menu Result you can: <ul> <li>Display your training data of the last recording</li> </ul>                                       | 138    |
|----------------------------------------------------------------------------------------------------|--------|
| stopped: mean and maximum heart rate,<br>times within and outside of the training zone<br>as well as calorie consumption and fat burn- | Result |
| nıg.                                                                                                    |        |
| Transmit your weight management data from<br>the diagnostic scale to the HR monitor.                                                   |        |
| As soon as you are in the <b>Result</b> menu, your HR monitor changes automatically into the main display.                             |        |
| This displays TrData.                                                                                                    | TrData |

# **Display training data**

| menu         | Change into the Result menu.<br>TrData is displayed.       |                    |
|--------------|------------------------------------------------------------|--------------------|
|              |                                                            | TrData             |
| start / stop | <b>BPM AVG</b> (average training heart rate) is displayed. | 120<br>6.PM<br>AVG |

| option / set  | HRmax (maximum training heart rate) is displayed.                                                                                                    | 180<br>6.PM<br>HRnax |
|---------------|----------------------------------------------------------------------------------------------------|----------------------|
| Option / set  | In [min] (time within the training zone) is displayed.                                                                                                    | 1 7<br>1 15<br>[min] |
| option / set  | Lo [min] (time below the training zone) is displayed.                                                                                                    | La<br>G. 13<br>Inin) |
| option / set  | Hi [min] (time above the training zone) is displayed.                                                                                                    | H ;<br>CACS<br>[min] |
| option / set) | <ul> <li>[kcal] (the total calorie consumption during the recording of the training session) is displayed. The calculation is conducted based on moderately fast jogging. The basis for the display of the calorie consumption and fat burning are:</li> <li>Personal data (basic settings)</li> <li>the time and heart rate measured during the training session.</li> </ul> | I 28<br>[Kcal]       |

| option / set | Fat[g] (Fat burning during the entire training recording) is displayed. | B<br>Fat(s) |
|--------------|-------------------------------------------------------------------------|-------------|
| option / set | Back to the main display.                                               |             |

G B

### Transmit weight management data to the monitor

You can transmit your weight data and your body fat from the diagnostic scale to the HR monitor. Your HR monitor can store up to 10 recordings of the scale with the current date and time. If you record more than ten times, then the oldest recordings will be overwritten. You can transmit one recording per day to the monitor. If a second recording within one day is transmitted, then the previous recording of the same day is overwritten. Hold your HR monitor in your hand during transmission and proceed as follows:

| menu         | Change into the Result menu.<br>TrData is displayed.                                                                                                    |        |
|--------------|----------------------------------------------------------------------------------------------------|--------|
|              |                                                                                                    | TrData |
| option / set | WMData (Weight management) is displayed.                                                                                                    | WMData |
|              | Activate your scale by tapping the standing surface briefly but with pressure.                                                                          |        |
|              | Select the storage place where you<br>would like to store your personal<br>data by pressing the "User" button<br>on the scale several times. It is dis- |        |
|              | played one after the other until the                                                                                                    |        |

|              | display "0.0" appears. Step onto the scale barefoot. Pay attention that you are standing calmly on the stainless steel electrodes.                                                                                                    |               |
|--------------|----------------------------------------------------------------------------------------------------|---------------|
| start / stop | The scale calculates your weight<br>and your body fat and transmit both<br>values to the monitor. For a short<br>period during the transmission hori-<br>zontal lines are shown on the dis-<br>play. Please note that the body fat<br>can only be measured and transmit-<br>ted, if you have set the personal<br>user data on the scale. You can<br>however also transmit your weight<br>without measuring your body fat.<br>Your weight is automatically updated<br>during the measurement in the <b>Set-<br/>ting</b> menu. Your weight which was<br>calculated by the scale <b>Weight[kg]</b> is<br>displayed. If you do not measure<br>your weight, then the last weight<br>stored will be displayed | Heishtiks     |
| option / set | Your body fat which was calculated<br>by the scale <b>BF[%]</b> is displayed. If<br>you do not measure your body fat,<br>then the last body fat stored will be<br>displayed.                                                                                                    | 2 is<br>BF[%] |
| option / set | Press the button again and again until you get into the main display.                                                                                                    |               |

### LAP RESULTS

### Overview

In the menu LAP Result you can have the time and average heart rate as well as the last training recording and the individual laps displayed.

Once you are in the menu LAP Result, your HR monitor automatically switches to the main display. The top line shows the average heart rate, the middle line the training time last recorded.

### **Display lap results**

| menu         | Switch to the menu LAP Result.                                                                                                   |                           |
|--------------|----------------------------------------------------------------------------------------------------|---------------------------|
| option / set | <b>AVG 1</b> : Results in lap 1 are displayed. The top line shows the average heart rate, the middle line displays the lap time. | 100<br>000852<br>AVG 1    |
| option / set | Pressing again switches to the indi-<br>vidual result display for the following<br>lap (maximum 50 laps for each train-<br>ing). | 82<br>00: 10:50<br>AV6 50 |
| option / set | Back to the main display.                                                                                                    |                           |

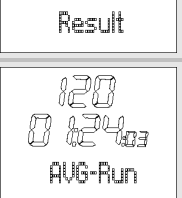

138

LAP

# **FITNESS TEST**

## Overview

| In the menu FitTest you can:                                                                                                    | 138     |
|----------------------------------------------------------------------------------------------------|---------|
| <ul> <li>Test your personal fitness in a 1600m run<br/>(1 mile).</li> </ul>                                                                                                    | C:+Tart |
| Have your fitness evaluated: Fitness index (1-<br>5), maximum oxygen-breath volume<br>(VO <sub>2</sub> max), basal metabolic rate (BMR) and<br>active metabolic rate (AMR).                                                                         |         |
| Have your individual upper and lower limit<br>calculated automatically as a recommended<br>training zone and overwritten the two limits in<br>the menu Setting. Also see the chapter "Set-<br>ting training zone".                                  |         |
| Have your maximum heart rate (MaxHR)<br>automatically calculated and have it overwrit-<br>ten in the menu Setting.                                                                                                    |         |
| The fitness test is not just designed for active<br>athletes, but also for those with a lower fitness<br>level from all age groups.                                                                                                    |         |
| <ul> <li>After one second, the main display appears. The top line displays your fitness index:</li> <li>0 = No test has been conducted yet</li> <li>1 = Poor</li> <li>2 = Fair</li> <li>3 = Average</li> <li>4 = Good</li> <li>5 = Elite</li> </ul> |         |

| On the middle line, the date of your last fitness test is displayed. If you have not yet completed a fitness test, then the preset date is displayed. | C |
|----------------------------------------------------------------------------------------------------|---|
|----------------------------------------------------------------------------------------------------|---|

### **Conduct fitness test**

The units displayed "m" or "mile" result from the basic settings. In the chapter "Basic Settings", section "Setting units", you can read how to change these units.

| menu         | Switch to the menu FitTest.                                                                                                    |                          |
|--------------|----------------------------------------------------------------------------------------------------|--------------------------|
| start / stop | The scrolling display appears <b>Press</b><br><b>START to begin</b> . Put on the chest<br>strap. Your pulse will now be shown<br>on the display and you have five<br>minutes to warm up. Your HR moni-<br>tor signals the end of the 5-minute<br>warmup phase with a beep. In the<br>event you would like to shorten the<br>warmup phase, you can press the<br>button <u>start/stop</u> to switch to the<br>next screen.<br>Briskly walk exactly 1600m (1 mile).<br>For this, choose a level route of<br>exactly 1600m. Ideally, you will<br>cover a distance of four stadium laps<br>(4 times 400m = 1600m). | IIII v<br>458<br>PressST |

|              | The scrolling display Press STOP<br>after 1600 m reminds you to press<br>the button start / stop after 1600m. | 138 🖬<br>458<br>PressST         |
|--------------|----------------------------------------------------------------------------------------------------|---------------------------------|
|              | The scrolling display <b>Test Finished</b> appears and the time required is displayed.                        | 138 🖬<br>1002 Be i<br>TestFinis |
| start / stop | Back to the main display. It displays<br>your fitness index (1-5) with evalua-<br>tion and the current date.  |                                 |

## **Display fitness values**

The display of the fitness values only makes sense, if you have completed at least one fitness test. The fitness values displayed refer to the last test.

| menu           | Change to the menu <b>FitTest</b> . The fitness index (1-5) and the date of your last fitness test is shown. If no fitness test has been completed yet, a 0 is displayed.                                                                                                    | i205as<br>Good       |
|----------------|----------------------------------------------------------------------------------------------------|----------------------|
| (option / set) | <b>VO<sub>2</sub>max</b> is displayed. The maximum oxygen-breath volume is displayed in millilitres within one minute per kg of body weight. It is the basis for the evaluation of your fitness test.                                                                              | HP<br>Voese          |
| option / set   | <b>BMR</b> (Basal Metabolic Rate) is dis-<br>played. The basal metabolic rate is<br>calculated based on the values of<br>age, gender, body height and<br>weight. The BMR specifies the calo-<br>ries needed to maintain your vital<br>functions - in the absence of move-<br>ment. | 15 7 <i>3</i><br>BMR |
| option / set   | <b>AMR</b> (Active Metabolic Rate) is displayed. The active metabolic rate is calculated based on the basic metabolic rate and an "activity premium", which is dependent on the fitness level.                                                                                     | 2348<br>Amr          |
| option / set   | Back to the main display.                                                                                                    |                      |

# EASYFIT SOFTWARE

You can analyze your training data optimally with the EasyFit software. In addition to that, you will find many other functions for weight management and for workout planning.

- Calendar functions
- Transmission of all training recordings
- Weekly workout planning for achieving the desired weight
- Various analyses and graphics for observing the training progress

### Installation of the software

To install the software, please pay attention to the printed instruction or to the file "Install\_Readme" on the enclosed CD. Please follow the instructions carefully.

### System requirements

Please refer to our homepage www.beurer.de for the current version of the PC software package EasyFit as well as for the system requirements.

# **TECHNICAL SPECIFICATIONS, BATTERIES**

### **HR** monitor

| Waterproof              | to 50 m (suitable for swimming)                                                                                                    |  |
|-------------------------|----------------------------------------------------------------------------------------------------|--|
|                         | The impermeability of the monitor to moisture cannot be guaranteed if you jump into water (high pressure load) and also if the buttons are pressed in the rain. The pulse cannot be measured under water. |  |
| Transmission frequency  | 2.4 GHz                                                                                                    |  |
| Surrounding temperature | From -10 to +60°C (14 to 140°F)                                                                                                    |  |
| Heart rate range        | From 40 to 240                                                                                                    |  |
| Speed display range     | From 0 to 20 km/h (0 to 12,4 mi/h), speed range can only display in km/h                                                                                                    |  |
| Battery HR monitor      | 3V lithium battery, type CR2032 (Rec-<br>ommendation: Energizer batteries).<br>Battery life: circa 12 months (depends<br>on the time of trainings and the quan-<br>tity of connected devices)             |  |
| Altitude display        | From -500 m to +9.000 m (-1.640 ft to 29.527 ft), Ascent resolution: 1 m (1 ft)                                                                                                    |  |
| Temperature display     | From -10 to +60°C (14 to 140°F),<br>Resolution: 0.1°C or 0.1°F                                                                                                    |  |
| Number of descents      | All descents > 50 m (164 ft)                                                                                                    |  |

### Chest strap

| Waterproof          | suitable for swimming                                             |
|---------------------|-------------------------------------------------------------------|
| Battery chest strap | 3V lithium battery, type CR2032<br>Service life: approx 28 months |

### **Replacing the batteries**

You can change the batteries of the HR monitor and the chest strap yourself. Please read how to change the battery in your HR monitor in Chapter "Getting started", Section "Insert battery/Change battery". The battery compartment of the chest strap is on the inside of the chest strap. Use a coin to open the battery compartment. The positive pole (+) of the battery inserted must face upwards. Close the battery compartment again carefully to guarantee impermeability.

Used batteries do not belong in the household garbage. Dispose of these through your electronics dealer or your local collecting point for recoverables. You are legally required to do this. We will find this symbol on batteries containing toxic chemicals:

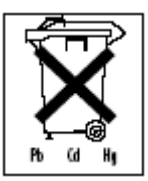

- Pb = battery contains lead
- Cd = battery contains cadmium
- Hg = battery contains mercury

# LIST OF ABBREVIATIONS

Abbreviations on the display in alphabetical order:

| Abbreviation | English                                              |
|--------------|------------------------------------------------------|
| °C, °F       | Degrees Celsius, degrees Fahrenheit                  |
| AGE          | Age                                                  |
| Alarm        | Alarm                                                |
| ALTI         | Altitude                                             |
| AMR          | Calories needed for the activity                     |
| AutoLap      | Automatic lap function                               |
| AVG          | Average heart rate during training                   |
| AVG Run      | Average heart rate during training                   |
| BF [%]       | Body Fat [%]                                         |
| BMR          | Basal Metabolism                                     |
| BPM          | Heart beats per minute                               |
| bPM AVG      | Average heart rate during training, beats per minute |
| bPM Hrmax    | Maximal heart rate during training, beats per minute |
| CAD          | Cadence (pace frequency, number of paces per minute) |
| CAL          | Calibration                                          |
| cm/inch      | Centimeter/Inch                                      |
| Day          | Day                                                  |
| Desc         | Descents (>50 metres)                                |
| FitTest      | Fitness Test                                         |
| Ft           | Feet                                                 |
| f            | female                                               |
| Fat [g]      | Fat in gram                                          |
| Fri          | Friday                                               |
| Gender       | Gender                                               |
| Height       | Height                                               |
| Hi           | Time above the training zone                         |
| Hi limit     | Highest training limit                               |
| Hold Save    | Save the recording                                   |
| Hour         | Hour                                                 |

| Abbreviation | English                                        |
|--------------|------------------------------------------------|
| hPa          | Air pressure in hectopascal [hPa]              |
| HR           | Heart Rate                                     |
| HR Search    | Heart Rate Search                              |
| HR-Belt      | Heart Rate Belt Found                          |
| HRmax        | Max. heart rate during training                |
| In           | Time within the training zone                  |
| Kcal         | Calorie consumption in Kcal                    |
| kg           | Kilogram                                       |
| kg/lb        | Kilogram/pound                                 |
| km/h         | Kilometer per hour (speed)                     |
| km/h AVG     | Average speed                                  |
| L1           | Lap 1                                          |
| lap          | Lap                                            |
| LapDist      | Lap distance                                   |
| LightMan     | LightManager (automatic illumination function) |
| Limits       | Training limits                                |
| Lo           | Time below the training zone                   |
| Lo limit     | Lowest training limit                          |
| М            | Metre                                          |
| m            | male                                           |
| MaxHR        | Maximum Heart Rate (formula: 220 - age)        |
| MEM          | Memory                                         |
| MEM Delete   | Memory Delete                                  |
| Minute       | Minute                                         |
| mi/h         | Miles per hour (speed)                         |
| Min          | Minute                                         |
| min/km       | Minutes per kilometer                          |
| min/mi       | Minutes per Mile                               |
| Mon          | Monday                                         |
| Month        | Month                                          |
| PAIr NewDev  | Pair New Device                                |

| Abbreviation        | English                  |
|---------------------|--------------------------|
| PC-Link             | PC Link                  |
| Result              | Result                   |
| Run                 | Run time is measured     |
| Sat                 | Saturday                 |
| Scale               | Scale Found              |
| SCL search          | Scale search             |
| Setting             | Settings (Menu)          |
| SEt                 | Setting                  |
| Spd'nDist           | Speed and Distance       |
| Speed               | Speed                    |
| SPd Dev             | Speedbox found           |
| SPd Search          | Speedbox Search          |
| Start               | Start                    |
| Stop                | Stop                     |
| Sun                 | Sunday                   |
| Temp                | Temperature              |
| Time                | Time (Menu)              |
| Thu                 | Thursday                 |
| Training            | Training (Menu)          |
| TrData              | Training Data            |
| Tue                 | Tuesday                  |
| Units               | Units                    |
| User                | User                     |
| VO <sub>2</sub> max | Maximal Amount of Oxygen |
| Wed                 | Wednesday                |
| Weight              | Weight                   |
| WMData              | Weight Management Data   |
| Year                | Year                     |

### INDEX

### Α

Accessories 5 Air pressure 46 Altitude 46 Application 4

### В

Basic settings 21 Batteries 61

### С

Calibrate the Speedbox 42 Care 5 Cleaning 5 Conduct fitness test 57

### D

Delete all recordings 37 Display air pressure 48 Display altitude profile 48 Display fitness values 59 Display lap results 55 Display speed and distance, Menu Spd'nDist 44 Display speed and distance, Menu Training 35 Display Speed/Distance, Menu Time 30 Display temperature 48 Display temperature 48 Display training data 51 Display weight management data 53 Dispoal 5

### Е

Enter personal data 22

### F

Fitness index 56 Fitness test 56

### G

Getting started 12

### L

Installation of the software 60

### L

Lap results 55 List of abbreviations 63

### Μ

Main display 20 Memory messages analyzing 38 Menu overview 20 Menus 19 Methods of Device Measurement 9

### Ν

Notes 4

### Ρ

Pacemakers 4 Pairing the signals from the device 26 PC Software EasyFit 7 Power saving mode 19

### R

Record laps 34 Recording of training 31 Recordings delete 37 Repair 5 Replacing the batteries 62 Results 51

### S

Scope of delivery 3 Set alarm clock 29 Set altitude unit 46 Set lap function 40 Set LightManager 24 Set reference altitude 46 Set speed unit 40 Set temperature unit 46 Set time of day and date 28 Set training zone 23 Set units of measure 24 Software EasyFit 60 Speed and Distance 39 Stop and store recording 36 Stop run times 34 Stopwatch 34

### Т

Technical specifications 61

Temperature 46 Training 6 Transmission of Signal from Devices 9 type of pace 10

### W

Watch settings 27

FCC ID: O4GPM90R2 MADE IN CHINA

This device complies with part 15 of the FCC Rules, operation is subject to the following two conditions:

- (1) This device may not cause harmful interference, and
- (2) This device must accept any interference received, including interference that may cause undesired operation.

NOTE:

THE MANUFACTURER IS NOT RESPONSIBLE FOR ANY RADIO OR TV INTERFERENCE CAUSED BY UNAUTHORIZED MODIFICATIONS TO THIS EQUIPMENT. SUCH MODIFICATIONS COULD VOID THE USER AUTHORITY TO OPERATE THE EQUIPMENT

NOTE: This equipment has been tested and found to comply with the limits for a Class B digital device, pursuant to Part 15 of the FCC Rules. These limits are designed to provide reasonable protection against harmful interference in a residential installation. This equipment generates, uses and can radiate radio frequency energy and, if not installed and used in accordance with the instructions, may cause harmful interference to radio communications. However, there is no guarantee that interference will not occur in a particular installation.

If this equipment does cause harmful interference to radio or television reception, which can be determined by turning the equipment off and on, the user is encouraged to try to correct the interference by one or more of the following measures:

- Reorient or relocate the receiving antenna.
- Increase the separation between the equipment and receiver.
- Connect the equipment into an outlet on a circuit different from that to which the receiver is connected.
- Consult the dealer or an experienced radio / TV technician for help.